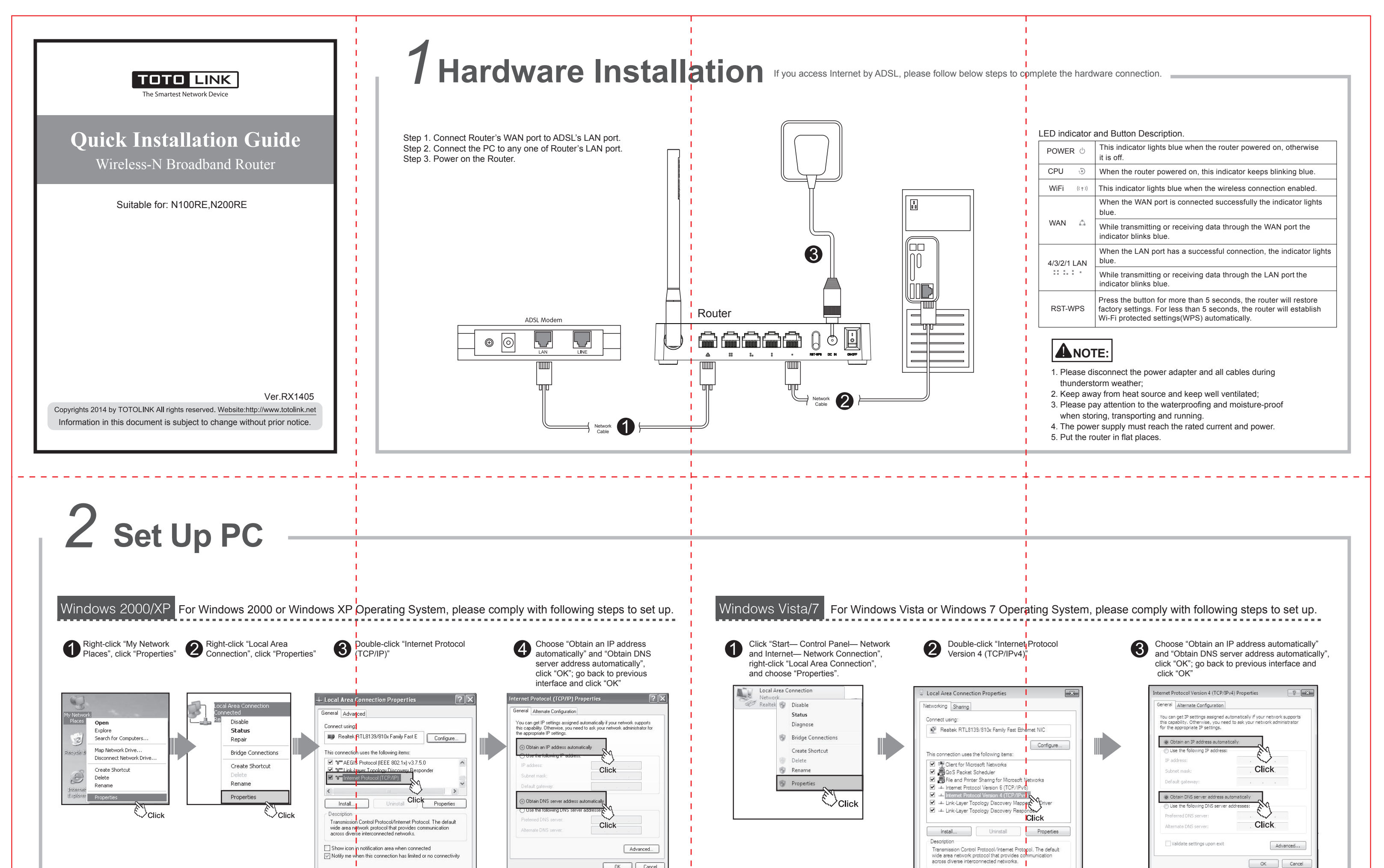

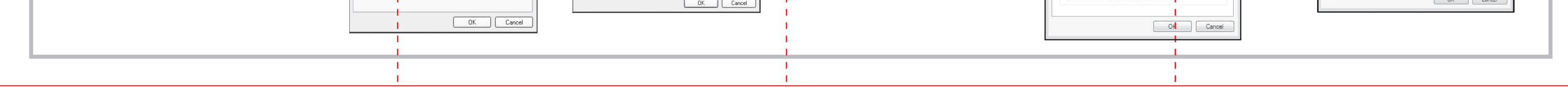

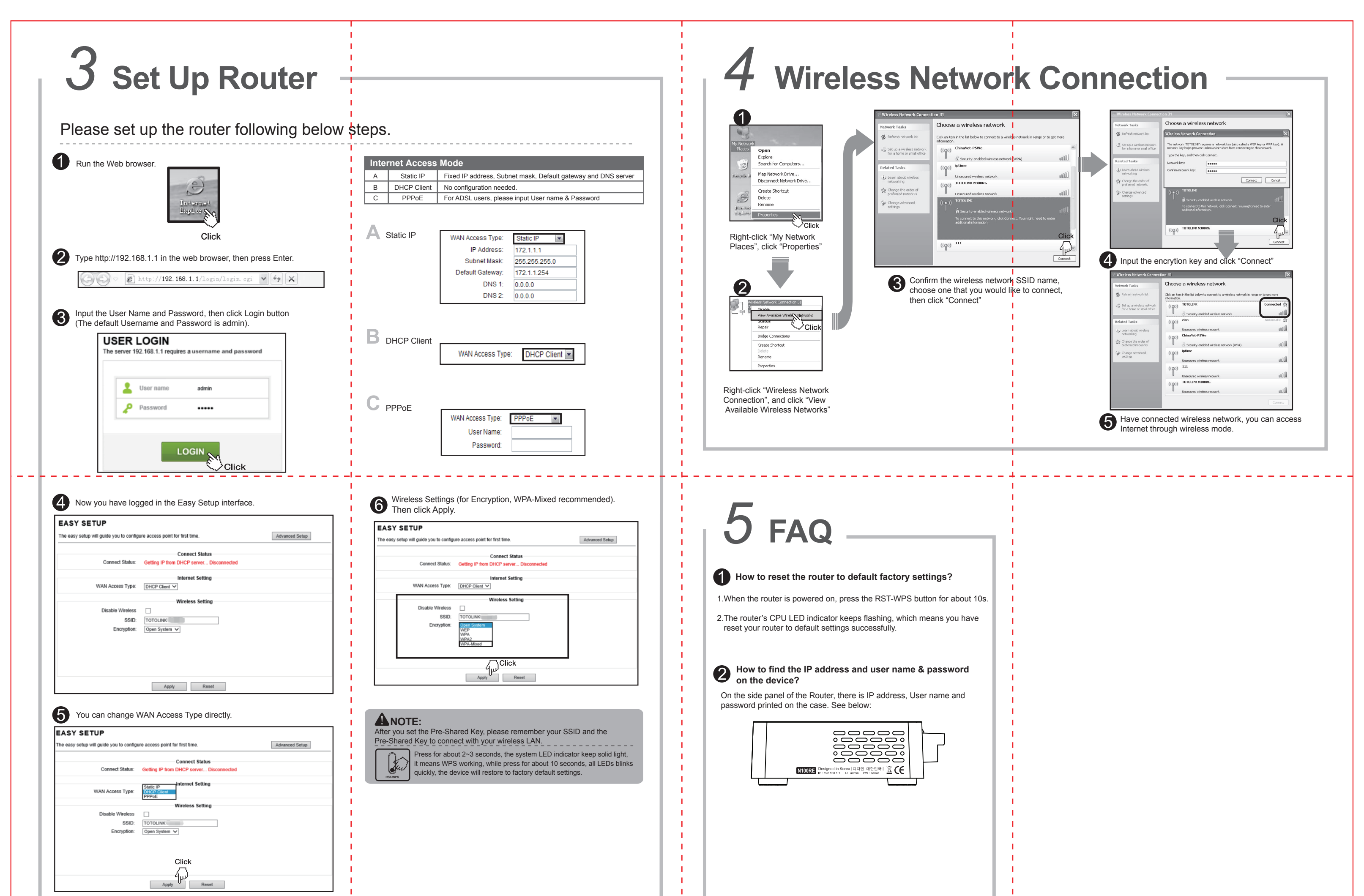

| • For more information, please go to www.totolink.net | The second second second second second second second second second second second second second second second s  | 1 |  |
|-------------------------------------------------------|----------------------------------------------------------------------------------------------------|---|--|
|                                                       | The second second second second second second second second second second second second second second second se | 1 |  |